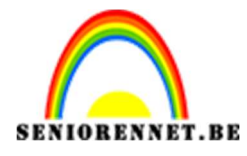

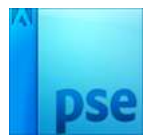

PSE- Diepte geven

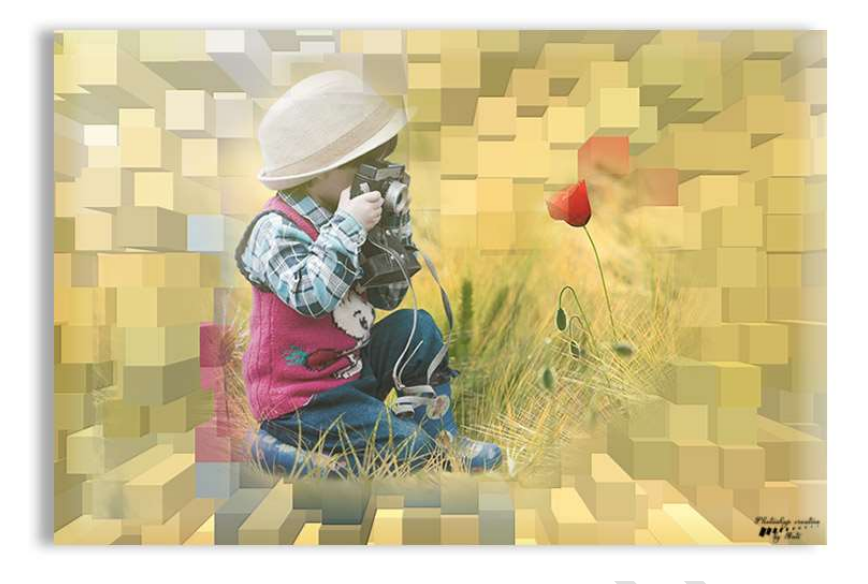

## **Benodigdheden:** kleurrijke afbeelding naar keuze.

https://drive.google.com/drive/u/0/folders/1BvRMOGUGGAUf PCqjmUadPvfJQm3l3AS

- Open je afbeelding. Zet de breedte op 900 px Afbeelding → Vergroten/Verkleinen → Afbeeldingsgrootte → B: 900 px → Ø Verhouding behouden
- 2. Alles selecteren (CTRL+A) Kopiëren (CTRL+C) Deselecteren
- 3. Afbeelding dupliceren (CTRL+J) klik op OK.
- 4. Afbeelding  $\rightarrow$  Vergroten/verkleinen  $\rightarrow$  Afbeeldingsgrootte  $\rightarrow$  B: 1000 px.
- 5. Activeer de gedupliceerde laag.
  Ga naar Filter → Stileren → Geef diepte: 

  Blokken Grootte: 40 px Diepte:
  49 

  Willekeurig 

  Effen voorvlakken.

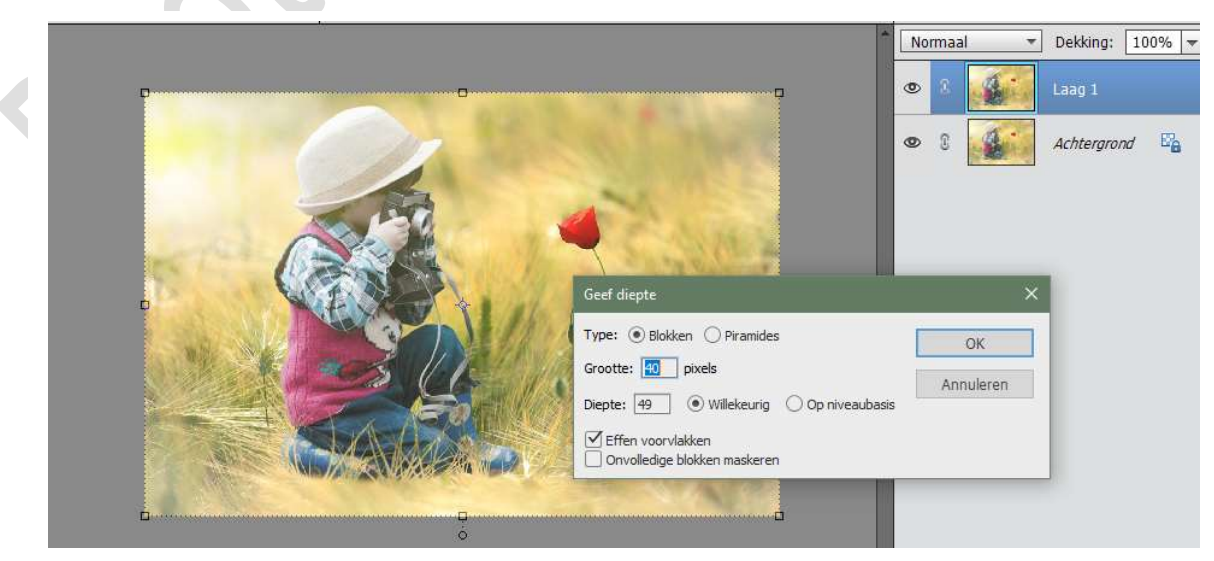

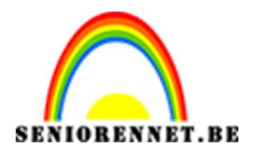

PSE- Diepte geven

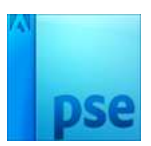

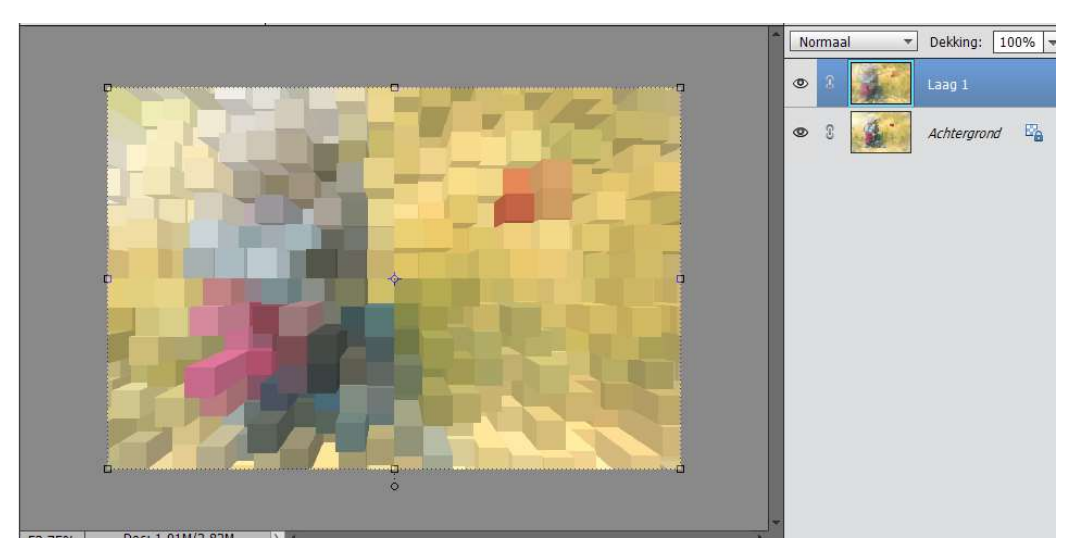

6. Dupliceer deze laag (laag1) → CTRL+J
7. Ga dan naar Filter → Stileren → Reliëf → 135° - 3 px - 100%

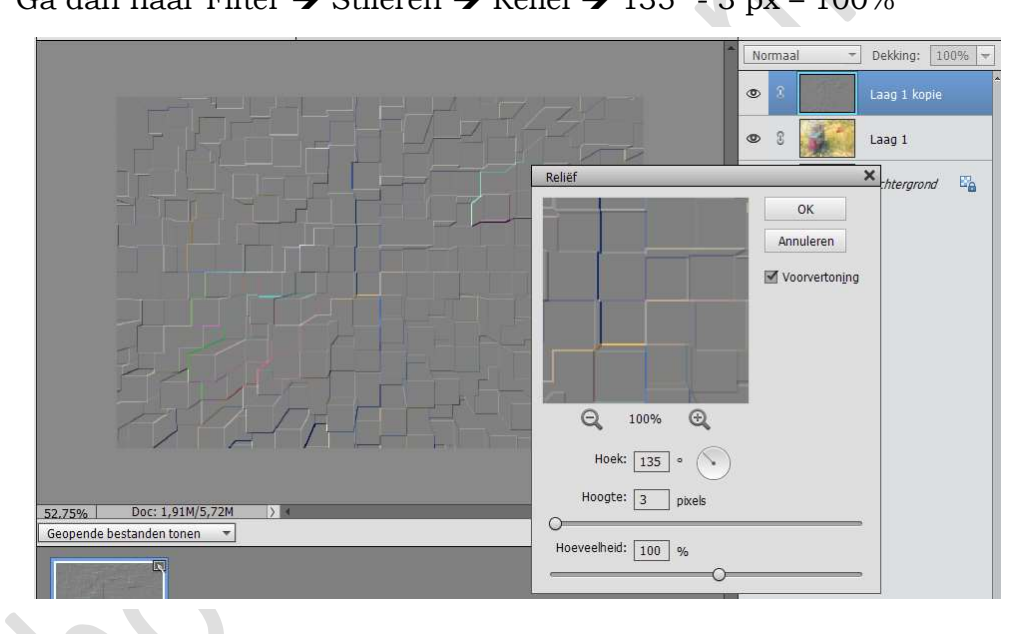

8. Zet de laagmodus van deze laag op Zwak licht.

| Zwak licht 👻 |   |   | Dekking: 100% |
|--------------|---|---|---------------|
| 0            | 3 |   | Laag 1 kopie  |
| 0            | 3 |   | Laag 1        |
| 0            | 3 | 4 | Achtergrond   |

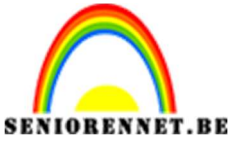

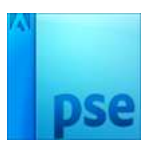

## PSE- Diepte geven

9. Ga naar Bewerken  $\rightarrow$  Plakken van wat nog in het Klembord aanwezig is.

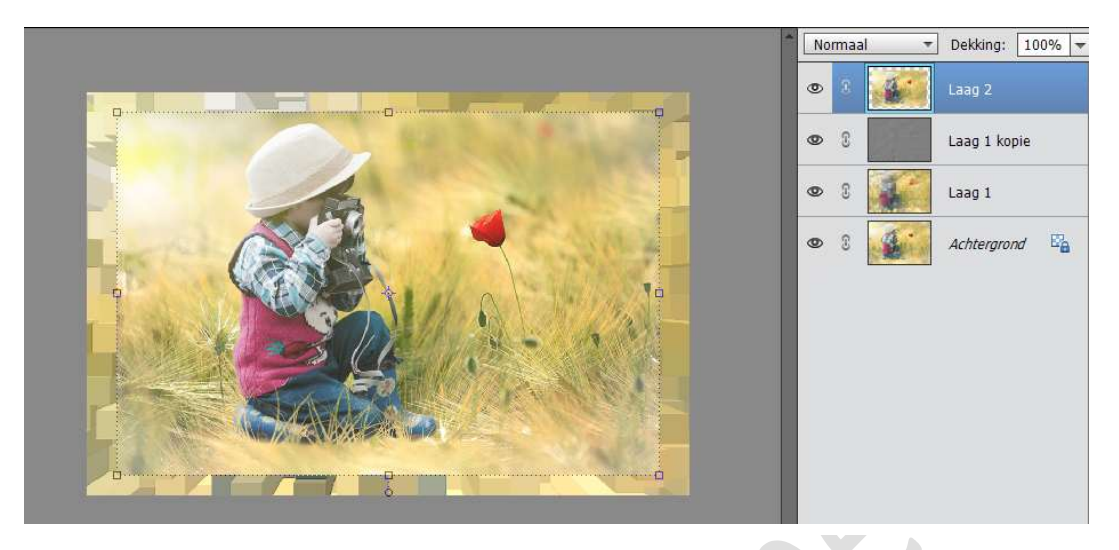

10. Voeg aan deze laag een laagmasker toe.Neem een zacht zwart rond penseel van ongeveer 200 px.Schilder rondom de afbeelding om de randen zachter te maken.

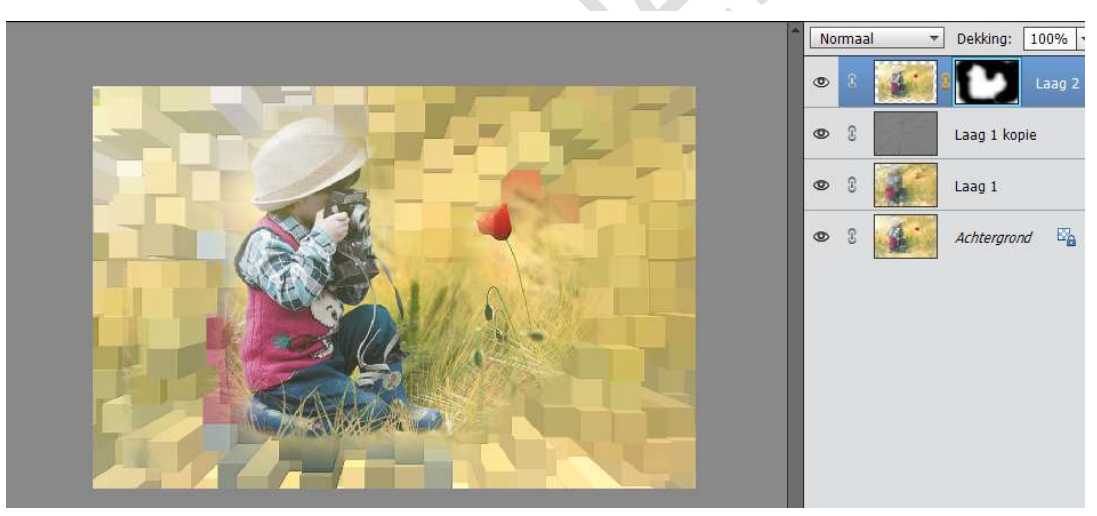

11. Werk af naar keuze.Vergeet uw naam niet.Sla op als PSD max. 800 pxSla op als JPEG max. 150 kb

Veel succes NOTI

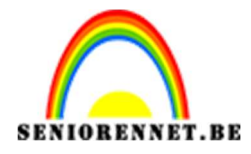

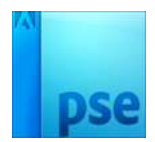

enoitosnopenents